# Problemen met draadloze snelheid oplossen

## Inhoud

| nleiding                                |
|-----------------------------------------|
| /oorwaarden                             |
| Snelheidsproblemen in draadloos netwerk |
| Controles op clientapparaten            |
| Configuratiecontroles op WLC            |
| Use Case 1. Gegevenssnelheden           |
| Use Case 2. Regelgevend domein          |
| Use Case 3. Band selecteren             |
| <u>Use Case 4. 802.11K</u>              |
| Use Case 5. Kanaalbreedte               |
| Use Case 6. QoS                         |
|                                         |

## Inleiding

Dit document beschrijft meerdere gebruikscases en configuraties op Wireless Local Area Network (LAN) Controllers (WLC's) die helpen de problemen met draadloze snelheden te verminderen.

## Voorwaarden

Cisco raadt aan dat u goede kennis van WLC's hebt samen met basiskennis van routing en switching.

## Snelheidsproblemen in draadloos netwerk

Problemen met de snelheid van Wireless Local Area Network (WLAN) kunnen worden veroorzaakt door een aantal factoren, zowel op het draadloze netwerk als op de clientapparaten. Voor het oplossen van deze problemen moet u zowel het netwerk als de apparaten onderzoeken.

Wanneer het behandelen van WLCs, zijn er verscheidene configuratiecontroles u moet uitvoeren om ervoor te zorgen dat uw draadloos netwerk voor snelheid en prestaties wordt geoptimaliseerd. Hier zijn een aantal controles die zowel aan de WLC als aan de clientzijde kunnen worden uitgevoerd:

### Controles op clientapparaten

Het belangrijkste om te controleren op de client machine is signaalsterkte:

1. Signaalsterkte: controleer de Wi-Fi-signaalsterkte op het clientapparaat. Als het signaal zwak is,

kan het apparaat problemen ondervinden bij het aansluiten of moet het te lage snelheden ervaren. Ga dichter bij het draadloze toegangspunt of de Wi-Fi-router om te zien of het signaal verbetert.

1.1. Signaalsterkte en SSID-controle van Windows-machine:

Controleer eerst de clientapparaten die trage netwerkprestaties ondervinden. Controleer dat de clients zijn verbonden met het juiste draadloze netwerk en dat er een sterk signaal wordt afgegeven.

| C:\Users\ <b>e</b> netsh wla | n show interfaces                      |
|------------------------------|----------------------------------------|
| These is 1 ister(            |                                        |
| There is I interface on the  | system:                                |
| Name                         | : Wi-Fi                                |
| Description                  | : Intel(R) Wi-Fi 6 AX201 160MHz        |
| GUID                         | : cef8e258-3571-4c7e-afec-a4fcb5b852d5 |
| Physical address             | : bc:6e:e2:b0:53:33                    |
| Interface type               | : Primary                              |
| State                        | : <u>connected</u>                     |
| SSID                         |                                        |
| BSSID                        | : 54:af:97:0a:be:8a                    |
| Network type                 | : Infrastructure                       |
| Radio type                   | : 802.11ac                             |
| Authentication               | : WPA2-Personal                        |
| Cipher                       | : CCMP                                 |
| Connection mode              | : Profile                              |
| Band                         | : 5 GHz                                |
| Channel                      | : 36                                   |
| Receive rate (Mbps)          | : 702                                  |
| Transmit rate (Mbps)         | : 585                                  |
| Signal                       | : 86%                                  |
| Profile                      |                                        |

Opdracht om de signaalsterkte op een Windows-pc te controleren

### 1.2. Signaalsterkte en SSID-controle op MacBook:

Op een Mac is het controleren van de Wi-Fi signaalsterkte een eenklik-operatie. Houd de optiesleutel ingedrukt terwijl u op het Wi-Fi-pictogram klikt in de menubalk bovenaan. U kunt nu de Wi-Fi signaalsterkte (RSSI-waarde in dBm) zien naast een groot aantal andere netwerkgerelateerde informatie in een uitrolmenu.

## Known Networks

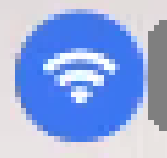

IP Address: 192.168.0.103

Router: 192.168.0.1

Security: WPA/WPA2 Personal

BSSID: ac:84:c6:f5:f8:4c

Channel: 1 (2.4 GHz, 20 MHz)

Country Code:

RSSI: -50 dBm

Noise: -95 dBm

Tx Rate: 144 Mbps

PHY Mode: 802.11n

MCS Index: 15

NSS: 2

Signaalsterkte voor MAC

Configuratiecontroles op WLC

Hier zijn een paar gebruikscases die te maken hebben met traagheidsproblemen als gevolg van configuratieproblemen op WLC's:

Use Case 1. Gegevenssnelheden

De gegevenssnelheden hebben betrekking op de transmissiesnelheden waarmee draadloze apparaten kunnen communiceren met het netwerk. Deze gegevenssnelheden worden doorgaans gemeten in megabits per seconde (Mbps) en variëren op basis van de draadloze standaarden en technologieën die worden ondersteund door de WLC. Een van de belangrijkste redenen voor deze trage voortgang is het feit dat de status van de lagere gegevenssnelheden is ingesteld op Verplicht en ondersteunde status.

Cisco raadt aan om lage gegevenssnelheden op draadloze netwerken uit te schakelen om de prestaties en de efficiëntie te verbeteren. Dit komt doordat clientapparaten verbinding kunnen maken met hogere gegevenssnelheden, wat leidt tot hogere snelheden en betere prestaties.

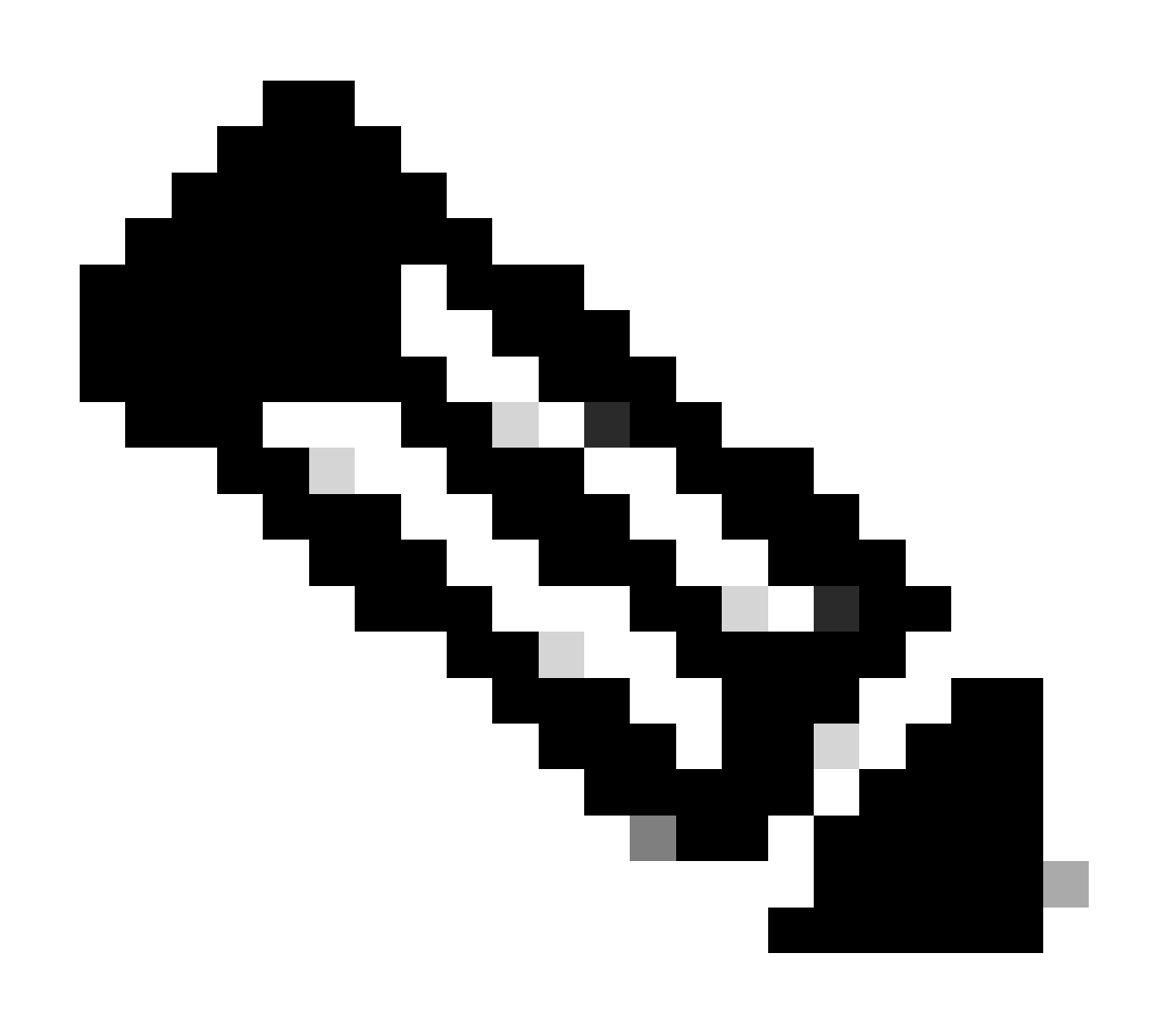

Opmerking: het is van cruciaal belang om de impact en compatibiliteit van deze verandering met uw clientapparaten grondig te beoordelen.

1. Configuratie standaardratio van gegevenssnelheid:

Standaard zijn lagere gegevenssnelheden ingesteld op verplichte en ondersteunde toestanden.

Om de parameters te zien die zijn ingesteld voor een bepaalde radio op een draadloze controller, navigeer naar de GUI van de controller, selecteer het WIRELESS tabblad en selecteer vervolgens de gewenste radio.

|    | ıılııılıı<br>cısco                     | MONITOR           | <u>W</u> LANs | <u>C</u> ONTROLLER | WIRELESS | <u>s</u> ecurity | M <u>A</u> NAGEMENT | C <u>o</u> mmands | HELP       |
|----|----------------------------------------|-------------------|---------------|--------------------|----------|------------------|---------------------|-------------------|------------|
| Wi | reless                                 | 802.11a G         | Blobal Pa     | arameters          |          |                  |                     |                   |            |
| •  | Access Points<br>All APs<br>Radios     | General           |               |                    |          |                  | Data Rates**        | ĸ                 |            |
|    | 802.11a/n/ac/ax                        | 802.11a M         | Network Sta   | atus 🔽             | Enabled  |                  | 6 Mbps              | M                 | andatory 🗙 |
|    | Dual-Band Radios                       | Beacon Pe         | eriod (millis | ecs)               | 100      |                  | 9 Mbps              | S                 | upported 🗸 |
|    | Dual-5G Radios<br>Global Configuration | Fragment          | ation Thres   | hold (bytes)       | 2346     |                  | 12 Mbps             | M                 | andatory 🗸 |
|    | Advanced                               | DTPC Sup          | port.         | <b>~</b>           | Enabled  |                  | 18 Mbps             | S                 | upported 🗸 |
|    | Mesh                                   | Maximum           | Allowed Cl    | ients 20           | 0        |                  | 24 Mbps             | M                 | andatory 🗙 |
|    | AP Group NTP                           | RSSI Low          | Check         |                    | Enabled  |                  | 36 Mbps             | s                 | upported 🗸 |
|    | ATF                                    | RSSI Thre<br>dBm) | eshold (-60   | to -90             | -80      |                  | 48 Mbps             | s                 | upported 💙 |
|    | RF Profiles                            | 802.11a E         | Band Sta      | tus                |          |                  | 54 Mbps             | s                 | upported 💙 |
|    | FlexConnect<br>Groups                  | Low Band          |               | En                 | abled    |                  | CCX Location        | Measureme         | ent        |
|    | FlexConnect ACLs                       | Mid Band          |               | En                 | abled    |                  | Mode                |                   | Enabled    |
|    | FlexConnect VLAN<br>Templates          | High Band         | ł             | En                 | abled    |                  | TWT Configu         | ration ***        |            |
|    | Network Lists                          | BSS Color         | Configu       | ration ***         |          |                  | Target Waketi       | me 🔽              | Enabled    |
| •  | 802.11a/n/ac/ax                        | BSS Color         | r             |                    | Enabled  |                  | Broadcast TW        | T Support 🛛 🗹     | Enabled    |

Standaard gegevenssnelheden in 5 GHz-radio

| ،، ،،، ،،<br>cısco                                                                     | <u>M</u> ONITOR <u>W</u> LANS <u>C</u> ONTR | oller W <u>i</u> reless | <u>s</u> ecurity | M <u>a</u> nagement c <u>o</u> mma       | NDS HE <u>L</u> P                         |
|----------------------------------------------------------------------------------------|---------------------------------------------|-------------------------|------------------|------------------------------------------|-------------------------------------------|
| Wireless                                                                               | 802.11b/g Global Paramo                     | eters                   |                  |                                          |                                           |
| Access Points     All APs     Radios                                                   | General                                     |                         |                  | Data Rates**                             |                                           |
| 802.11a/n/ac/ax                                                                        | 802.11b/g Network Status                    | Senabled                |                  | 1 Mbps                                   | Mandatory 🗸                               |
| Dual-Band Radios                                                                       | 802.11g Support                             | Enabled                 |                  | 2 Mbps                                   | Mandatory 🗸                               |
| Dual-5G Radios<br>Global Configuration                                                 | Beacon Period (millisecs)                   | 100                     |                  | 5.5 Mbps                                 | Mandatory 🗸                               |
| Advanced                                                                               | Short Preamble                              | Enabled                 |                  | 6 Mbps                                   | Supported 🗸                               |
| Mesh                                                                                   | Fragmentation Threshold<br>(bytes)          | 2346                    |                  | 9 Mbps                                   | Supported 🗸                               |
| AP Group NTP                                                                           | DTPC Support.                               | Enabled                 |                  | 11 Mbps                                  | Mandatory 🗸                               |
| ▶ ATF                                                                                  | Maximum Allowed Clients                     | 200                     |                  | 12 Mbps                                  | Supported 🗸                               |
| RF Profiles                                                                            | RSSI Low Check                              | Enabled                 |                  | 18 Mbps                                  | Supported 🗸                               |
| FlexConnect                                                                            | RSSI Threshold (-60 to -90<br>dBm)          | -80                     |                  | 24 Mbps                                  | Supported 🗸                               |
| Groups                                                                                 | COV Landling Management                     |                         |                  | 36 Mbps                                  | Supported 🗸                               |
| FlexConnect ACLs                                                                       |                                             | nt                      |                  | 48 Mbps                                  | Supported 🗸                               |
| FlexConnect VLAN<br>Templates                                                          | Mode                                        | Enabled                 |                  | 54 Mbps                                  | Supported V                               |
| Network Lists                                                                          | BSS Color Configuration                     | ***                     |                  | TWT Configuration *                      | **                                        |
| <ul> <li>802.11a/n/ac/ax</li> <li>Network</li> <li>RRM</li> <li>RE Grouping</li> </ul> | BSS Color                                   | Enabled                 |                  | Target Waketime<br>Broadcast TWT Support | <ul><li>Enabled</li><li>Enabled</li></ul> |

Standaardgegevenssnelheden in 2,4 GHz-radio

U kunt de vereiste gegevenssnelheden uitschakelen en inschakelen door gebruik te maken van CLI of GUI:

1. Stappen om via CLI voor radio 802.11b uit te voeren:

config 802.11b disable network config 802.11b 11gSupport enable config 802.11b 11nSupport enable config 802.11b rate disabled 1 config 802.11b rate disabled 2 config 802.11b rate disabled 5.5 config 802.11b rate disabled 11 config 802.11b rate disabled 6 config 802.11b rate disabled 9 config 802.11b rate mandatory 12 config 802.11b rate supported 18 config 802.11b rate supported 24 config 802.11b rate supported 36 config 802.11b rate supported 48 config 802.11b rate supported 54 config 802.11b enable network

2. Schakel GUI uit/in:

Als u de gegevenssnelheden voor een draadloos netwerk op een draadloze controller wilt wijzigen, gaat u naar de GUI van de controller, selecteert u het Wireless tabblad, selecteert u 802.11b/g/n/ax, selecteert u het Network tabblad en selecteert u ten slotte de gewenste optie voor gegevenssnelheden (Uitgeschakeld, Ondersteund of Verplicht).

3. Stappen te doen via CLI voor radio 802.11a.

config 802.11a disable network config 802.11a 11nSupport enable config 802.11a 11acSupport enable config 802.11a rate disabled 6 config 802.11a rate disabled 9 config 802.11a rate disabled 12 config 802.11a rate disabled 18 config 802.11a rate mandatory 24 config 802.11a rate supported 36 config 802.11a rate supported 48 config 802.11a rate supported 54

config 802.11a enable network

#### 4. Schakel GUI uit/in:

Als u de gegevenssnelheden voor een draadloos netwerk op een draadloze controller wilt wijzigen, gaat u naar de GUI of the controller navigatiebalk, selecteert u het Wireless tabblad, selecteert u 802.11a/n/ac/ax, selecteert u vervolgens het Network tabblad en selecteert u ten slotte de gewenste optie voor Gegevenssnelheden (Uitgeschakeld, Ondersteund of Verplicht).

5. Controle achteraf:

| ဂျက်က<br>cisco                                                    | MONITOR WLANS CONTR                | OLLER WIRELESS | <u>s</u> ecurity | M <u>a</u> nagement c <u>o</u> mmai      | NDS HE <u>L</u> P |                                              |
|-------------------------------------------------------------------|------------------------------------|----------------|------------------|------------------------------------------|-------------------|----------------------------------------------|
| Wireless                                                          | 802.11b/g Global Param             | eters          |                  |                                          |                   |                                              |
| Access Points     All APs     Radios                              | General                            |                |                  | Data Rates**                             |                   |                                              |
| 802.11a/n/ac/ax                                                   | 802.11b/g Network Status           | C Enabled      |                  | 1 Mbps                                   | Disabled 🗸        | )                                            |
| Dual-Band Radios                                                  | 802.11g Support                    | Enabled        |                  | 2 Mbps                                   | Disabled 🗸        | )                                            |
| Dual-5G Radios<br>Global Configuration                            | Beacon Period (millisecs)          | 100            |                  | 5.5 Mbps                                 | Disabled 🗸        | )                                            |
| Advanced                                                          | Short Preamble                     | Enabled        |                  | 6 Mbps                                   | Disabled 🗸        | )                                            |
| Mesh                                                              | Fragmentation Threshold<br>(bytes) | 2346           |                  | 9 Mbps                                   | Disabled 🗸        | )                                            |
| AP Group NTP                                                      | DTPC Support.                      | Enabled        |                  | 11 Mbps                                  | Disabled 🗸        | )                                            |
| ▶ ATF                                                             | Maximum Allowed Clients            | 200            |                  | 12 Mbps                                  | Mandatory 🗸       | ĵ                                            |
| RF Profiles                                                       | RSSI Low Check                     | Enabled        |                  | 18 Mbps                                  | Supported ¥       | )                                            |
| FlexConnect<br>Groups                                             | RSSI Threshold (-60 to -90<br>dBm) | -80            |                  | 24 Mbps<br>36 Mbps                       | Supported V       | ]                                            |
| FlexConnect ACLs                                                  | CCX Location Measureme             | ent            |                  | 48 Mbps                                  |                   | 1                                            |
| FlexConnect VLAN<br>Templates                                     | Mode                               | Enabled        |                  | 54 Mbps                                  | Supported V       | )                                            |
| Network Lists                                                     | BSS Color Configuration            | ***            |                  | TWT Configuration *                      | **                |                                              |
| <ul> <li>802.11a/n/ac/ax</li> <li>Network</li> <li>RRM</li> </ul> | BSS Color                          | Enabled        |                  | Target Waketime<br>Broadcast TWT Support |                   | <ul> <li>Enabled</li> <li>Enabled</li> </ul> |
| RF Grouping                                                       |                                    |                |                  |                                          |                   |                                              |

Aanbevolen gegevenssnelheden op radio 802.11

| းပါးပါး၊<br>င၊sco                               | <u>Monitor W</u> lans <u>C</u> ontrol | ler w <u>i</u> reless <u>s</u> ecurity | M <u>a</u> nagement c <u>o</u> mman | NDS HE <u>L</u> P |
|-------------------------------------------------|---------------------------------------|----------------------------------------|-------------------------------------|-------------------|
| Wireless                                        | 802.11a Global Parameters             | S                                      |                                     |                   |
| Access Points     All APs     Radius            | General                               |                                        | Data Rates**                        |                   |
| 802.11a/n/ac/ax                                 | 802.11a Network Status                | C Enabled                              | 6 Mbps                              | Disabled 🗸        |
| Dual-Band Radios                                | Beacon Period (millisecs)             | 100                                    | 9 Mbps                              | Disabled 🗸        |
| Dual-5G Radios<br>Global Configuration          | Fragmentation Threshold (bytes)       | 2346                                   | 12 Mbps                             | Disabled 🗸        |
| Advanced                                        | DTPC Support.                         | Enabled                                | 18 Mbps                             | Disabled 🗸        |
| Mesh                                            | Maximum Allowed Clients               | 200                                    | 24 Mbps                             | Mandatory 🗸       |
| AP Group NTP                                    | RSSI Low Check                        | Enabled                                | 36 Mbps                             | Supported ¥       |
| ▶ ATF                                           | RSSI Threshold (-60 to -90<br>dBm)    | -80                                    | 48 Mbps                             | Supported 🗸       |
| RF Profiles                                     | 802.11a Band Status                   |                                        | 54 Mbps                             | Supported ¥       |
| FlexConnect<br>Groups                           | Low Band                              | Enabled                                | CCX Location Measure                | ement             |
| FlexConnect ACLs                                | Mid Band                              | Enabled                                | Mode                                |                   |
| FlexConnect VLAN<br>Templates                   | High Band                             | Enabled                                | TWT Configuration *                 | **                |
| Network Lists                                   | BSS Color Configuration **            | C)K                                    | Target Waketime                     | Enabled           |
| <ul> <li>802.11a/n/ac/ax<br/>Network</li> </ul> | BSS Color                             | Enabled                                | Broadcast TWT Support               | Enabled           |

bAanbevolen gegevenssnelheden op radio 802.11 a

#### Use Case 2. Regelgevend domein

Elk land heeft zijn eigen regelgevende instantie die het gebruik van draadloos spectrum regelt om interferentie te vermijden en efficiënte draadloze communicatie te verzekeren.

Er zijn echter landen met hetzelfde regelgevingsdomein die vaak dezelfde regels en voorschriften delen op het gebied van draadloze communicatie, zoals frequentiebanden, energieniveaus en andere parameters. Deze harmonisatie maakt het mogelijk dat apparaten die voldoen aan de regelgeving van het ene land naadloos kunnen functioneren in een ander land binnen hetzelfde regelgevingsdomein.

Wanneer een regelgevingsdomein niet wordt ondersteund, betekent dit dat een specifiek draadloos apparaat of technologie niet in overeenstemming is met de regels en voorschriften die zijn vastgesteld door de regelgevende instantie van een bepaald land of regio.

In dit scenario is het essentieel om ervoor te zorgen dat de controller correct is geconfigureerd om access points in verschillende regelgevingsdomeinen te verwerken. Wanneer toegangspunten uit China verkeerd in kaart worden gebracht met de landcode voor India, kan dit leiden tot problemen met niet-naleving en radioslot 1 met een status van "niet-ondersteund" regelgevingsdomein. U kunt dit type probleem detecteren wanneer u gebruikers op de site observeert die alleen zijn aangesloten op 802.11b (2,4 GHz) en de operationele status van Radio 1 (802.11a) niet werkt.

Hier volgen de stappen voor het identificeren en oplossen van problemen die worden veroorzaakt door onjuiste landcode-mapping:

1. Controleer de status van de radiogolven:

Ga naar het Status vak en navigeer naar dit pad: Wireless > AP > <desired AP> > Interfaces. Controleer op "Regelgevend domein: niet ondersteund".

| General Cr                                                                                                    | redentials In                                                                           | iterfaces      | High Ava         | ailability          | Inventor | ry Advanced         | <b></b>    |                                |                        |                                    |                                 |                                                |
|----------------------------------------------------------------------------------------------------|-----------------------------------------------------------------------------------------|----------------|------------------|---------------------|----------|---------------------|------------|--------------------------------|------------------------|------------------------------------|---------------------------------|------------------------------------------------|
| thernet Interf                                                                                                    | aces                                                                                    |                |                  |                     |          |                     |            |                                |                        |                                    |                                 |                                                |
| CDP Configur                                                                                                    | nation                                                                                  |                |                  |                     |          |                     |            |                                |                        |                                    |                                 |                                                |
| Ethernet Int                                                                                                    | terface#                                                                                | COP Sta        | e                |                     |          |                     |            |                                |                        |                                    |                                 |                                                |
| 0                                                                                                    |                                                                                         | 2              |                  |                     |          |                     |            |                                |                        |                                    |                                 |                                                |
| Interface                                                                                                    |                                                                                         | Operatio       | nal Status       | Tx Unicast          | Packets  | Rx Unicast Packe    | s Tic Nor  | n-Unicast Packets              | Rx Non-Unicast Packet  |                                    |                                 |                                                |
| and the Restantion of the                                                                                                   | 122                                                                                     |                |                  |                     |          |                     |            |                                |                        |                                    |                                 |                                                |
| Sand a Section Brite                                                                                                    | Q29                                                                                     | UP             |                  | 42901               |          | 1440660             | 49042      |                                | 3871317                |                                    |                                 |                                                |
| GioabitEthern                                                                                                    | eti                                                                                     | DOWN           |                  | 42901<br>4294967293 |          | 1440660             | 49042<br>3 |                                | 3671317<br>0           |                                    |                                 |                                                |
| GioabitEthern<br>GioabitEthern                                                                                              | #10<br>#11                                                                              | DOWN           |                  | 42901<br>4294967293 |          | 1440660<br>0        | 49042<br>3 |                                | 3671317<br>0           |                                    |                                 |                                                |
| GioabitEthern<br>GioabitEthern<br>Radio Interface<br>Number of Ra                                                           | eto<br>sti<br>s<br>dio interfaces                                                       | DOWN<br>2      |                  | 42901<br>4294967293 |          | 0                   | 49042<br>3 |                                | 3671317<br>0           |                                    |                                 |                                                |
| GioabitEthern<br>Radio Interface<br>Number of Ra<br>CDP Configur                                                            | ato<br>ati<br>dio Interfaces<br>ration                                                  | DOWN           |                  | 42901<br>4294967293 |          | 0                   | 49042<br>3 |                                | 0                      |                                    |                                 |                                                |
| Gioabitthern<br>Gioabitthern<br>Radio Interface<br>Number of Ra<br>CDP Centigue<br>Radio Slot#                              | eto<br>eti<br>dio Interfaces<br>ration                                                  | 2<br>COP Sta   |                  | 42901<br>4294967293 |          | 1440660<br>0        | 49042<br>3 |                                | 0                      |                                    |                                 |                                                |
| Radio Interface<br>Number of Ra<br>CDP Configur<br>Radio Slot#<br>0                                                         | ato<br>sti<br>dio Interfaces<br>ration                                                  | 2<br>COP Sta   |                  | 42901<br>4294967293 |          | 1440660             | 49042<br>3 |                                | 3071317<br>0           |                                    |                                 |                                                |
| GioabitThinn<br>GioabitThinn<br>Radio Interface<br>Number of Ra<br>CDP Configur<br>Radio Slot#<br>0<br>1                    | atu<br>sti<br>dio Interfaces<br>ration                                                  | 2<br>COP Star  | •                | 42901<br>4294967293 |          | 1440660             | 49042      |                                | 3871317<br>0           |                                    |                                 |                                                |
| GioabitTherm<br>GioabitTherm<br>Radio Interface<br>Number of Ra<br>CDP Configur<br>Radio Slot#<br>0<br>1<br>Radio Slot#     | ato<br>stl<br>dio Interfaces<br>ration<br>Radio Interface                               | 2<br>COP State | e<br>todule Type | 42901<br>4294967293 |          | 1440660<br>0<br>Sub | 49042<br>3 | Admin Stat                     | us Oper Status         | CleanAir/SI Admin Status           | CleanAir/Si Oper Status         | Regulatory Domai                               |
| Gioabithtine<br>Gioabithtee<br>Radio Interface<br>Number of Ra<br>CDP Configur<br>Radio Slot#<br>0<br>1<br>Radio Slot#<br>0 | sti<br>sti<br>dio Interfaces<br>ration<br>Radio Interface<br>102.11b/g/n<br>902.11b/g/n | 2<br>COP State | e<br>todule Type | 42901<br>4294967293 |          | 144060<br>0<br>Sub  | 49042<br>3 | Admin Stat<br>Enable<br>Enable | us Oper Status<br>DOWN | CleanAir/SI Admin Status<br>Enable | CleanAir/SI Oper Status<br>DOWN | Regulatory Domai<br>Supported<br>Jor Supported |

802.11a radio down wegens Regelgevende kwestie van de Domeinsteun in het werkende land van het toegangspunt

#### 2. Zorg ervoor dat de Admins-status in de inschakelstatus is

| cisco                                                                                                    | <u>M</u> ONITOR <u>W</u> LANs | <u>C</u> ONTROLLER | WIRELESS  | <u>s</u> ecurity | M <u>A</u> NAGEMENT |
|----------------------------------------------------------------------------------------------------|-------------------------------|--------------------|-----------|------------------|---------------------|
| Wireless                                                                                                    | 802.11a/n/ac/ax C             | isco APs > Co      | onfigure  |                  |                     |
| <ul> <li>Access Points         <ul> <li>All APs</li> <li>Radios</li> <li>802.11a/n/ac/ax</li> <li>202.11b/a/ac/ax</li> </ul> </li> </ul> | General                       |                    |           |                  |                     |
| Dual-Band Radios<br>Dual-5G Radios<br>Global Configuration                                                                               | AP Name<br>Admin Status       |                    | Enable 💙  |                  |                     |
| Advanced<br>Mesh                                                                                                    | Operational Statu<br>Slot #   | IS                 | DOWN<br>1 |                  |                     |

3. Zorg ervoor dat de landcode van de op de locatie van het toegangspunt ingesloten locatie is ingeschakeld onder Wireless > Country zoals aangegeven in de afbeelding.

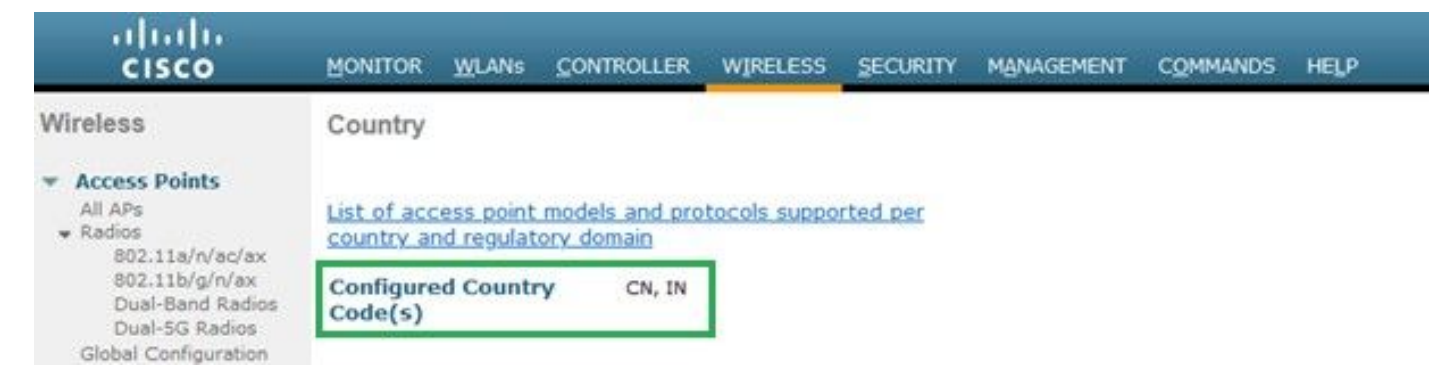

Lijst van landcodes die op de controller zijn ingeschakeld

#### Fix:

1. Breng de gewenste landcode op de toegangspunten in kaart om radio 1 (802.11 a) omhoog te brengen zoals getoond in de afbeelding.

| <br>cısco                                                                                                    | MONITOR WLANS CONTROLLER WIRELESS SE                                                                                                    | ECURITY M <u>a</u> nagement c <u>o</u> mmands he <u>l</u> p                                                                                                    |
|----------------------------------------------------------------------------------------------------|----------------------------------------------------------------------------------------------------|----------------------------------------------------------------------------------------------------|
| Wireless                                                                                                    | All APs > Details for                                                                                                    |                                                                                                    |
| <ul> <li>Access Points<br/>All APs</li> <li>Radios</li> <li>802.11a/n/ac/ax<br/>802.11b/g/n/ax<br/>Dual-Band Radios<br/>Dual-5G Radios<br/>Global Configuration</li> <li>Advanced</li> <li>Mesh</li> <li>AP Group NTP</li> <li>ATF</li> <li>RF Profiles</li> <li>FlexConnect Groups</li> <li>FlexConnect ACLs</li> <li>FlexConnect VLAN<br/>Templates</li> <li>Network Lists</li> </ul> | GeneralCredentialsInterfacesHigh /Regulatory DomainsCountry CodeCisco Discovery ProtocolAP Group NameStatistics TimerRogue Detection2Telnet2SSHNSI Ports StateTCP Adjust MSS (IPv4: 536 - 1363, IPv6: 1220 - 1331)LED StateLED BrightlevelLED Flash State | Availability Inventory Advanced   IN (India)    CN (China)    IN (India)    default-group    180    Global Config    Global Config    Global Config    Global Config    O (1-8)    0 (1-3600)seconds |
| <ul> <li>802.11a/n/ac/ax</li> <li>802.11b/g/n/ax</li> </ul>                                                                                                    |                                                                                                    | <ul> <li>Disable</li> </ul>                                                                                                    |

Selecteer het land waarin het toegangspunt wordt bediend

2. Zorg ervoor dat zowel de projector omhoog staat als dat de gebruikers zijn aangesloten op 5 GHz zoals in het beeld wordt weergegeven.

| General        | Credentials       | Interfac   | es High A      | vailability Inv    | entory A     | dvanced | Intellige    | nt Capture |                        |                             |                            |                   |
|----------------|-------------------|------------|----------------|--------------------|--------------|---------|--------------|------------|------------------------|-----------------------------|----------------------------|-------------------|
| Ethernet Ir    | terfaces          |            |                |                    |              |         |              |            |                        |                             |                            |                   |
| concerner a    |                   |            |                |                    |              |         |              |            |                        |                             |                            |                   |
| CDP Cor        | inguration        |            |                |                    |              |         |              |            |                        |                             |                            |                   |
| Etherne        | et Interface#     | CDP        | State          |                    |              |         |              |            |                        |                             |                            |                   |
| 0              |                   |            |                |                    |              |         |              |            |                        |                             |                            |                   |
| Interfa        | ce                | Oper       | ational Status | Tx Unicast Packets | s Rx Unicast | Packets | Tx Non-Unica | st Packets | Rx Non-Unicast Packets | 5                           |                            |                   |
| GigabitE       | thernet0          | UP         |                | 84856797           | 261418906    |         | 0            |            | 156158298              |                             |                            |                   |
| Radio Inter    | faces             |            |                |                    |              |         |              |            |                        |                             |                            |                   |
| Number         | of Radio Interfac | es 3       |                |                    |              |         |              |            |                        |                             |                            |                   |
| CDP Cor        | figuration        |            |                |                    |              |         |              |            |                        |                             |                            |                   |
| Radio S        | ilot#             | CDP        | State          |                    |              |         |              |            |                        |                             |                            |                   |
| 0              |                   |            |                |                    |              |         |              |            |                        |                             |                            |                   |
| 1              |                   |            |                |                    |              |         |              |            |                        |                             |                            |                   |
| 2              |                   |            |                |                    |              |         |              |            |                        |                             |                            |                   |
| Radio<br>Slot# | Radio Inte        | rface Type | Module Type    |                    |              | Sub Ba  | nd           | Admin Sta  | tus Oper Status        | CleanAir/SI Admin<br>Status | CleanAir/SI Oper<br>Status | Regulatory Domain |
| 0              | 802.11b/g/        | n/ax       | -              |                    |              | -       |              | Enable     | UP                     | Enable                      | UP                         | Supported         |
| 1              | 802.11a/n/        | ac/ax      |                |                    |              |         |              | Enable     | UP                     | Enable                      | UP                         | Supported         |
| 2              | 802.11a/n/        | ac/ax      | -              |                    |              | 1.5     |              | Disable    | DOWN                   | NA                          | NA                         | Supported         |

Zorg ervoor dat de status van de AP-beheerder is ingesteld en het domein Regelgeving wordt ondersteund

#### Use Case 3. Band selecteren

Band-richting maakt het voor clients die met dual-band (2,4 en 5 GHz) kunnen werken mogelijk om naar een minder verstopte 5 GHz access point te gaan. Het maakt 5 GHz kanalen aantrekkelijker voor klanten door het vertragen van sonde reacties op de 2.4-GHz kanalen en daarom kiezen klanten voor verbinding op 5 GHz.

Aanbeveling: hoewel deze functie is ontworpen om 802.11n-compatibele dual-band clients te helpen om de 5GHz band te selecteren, moet het met voorzichtigheid worden gebruikt op spraak-enabled WLAN's (met tijdgevoelige spraakclients), aangezien het roaming vertragingen of gedropte gesprekken kan veroorzaken.

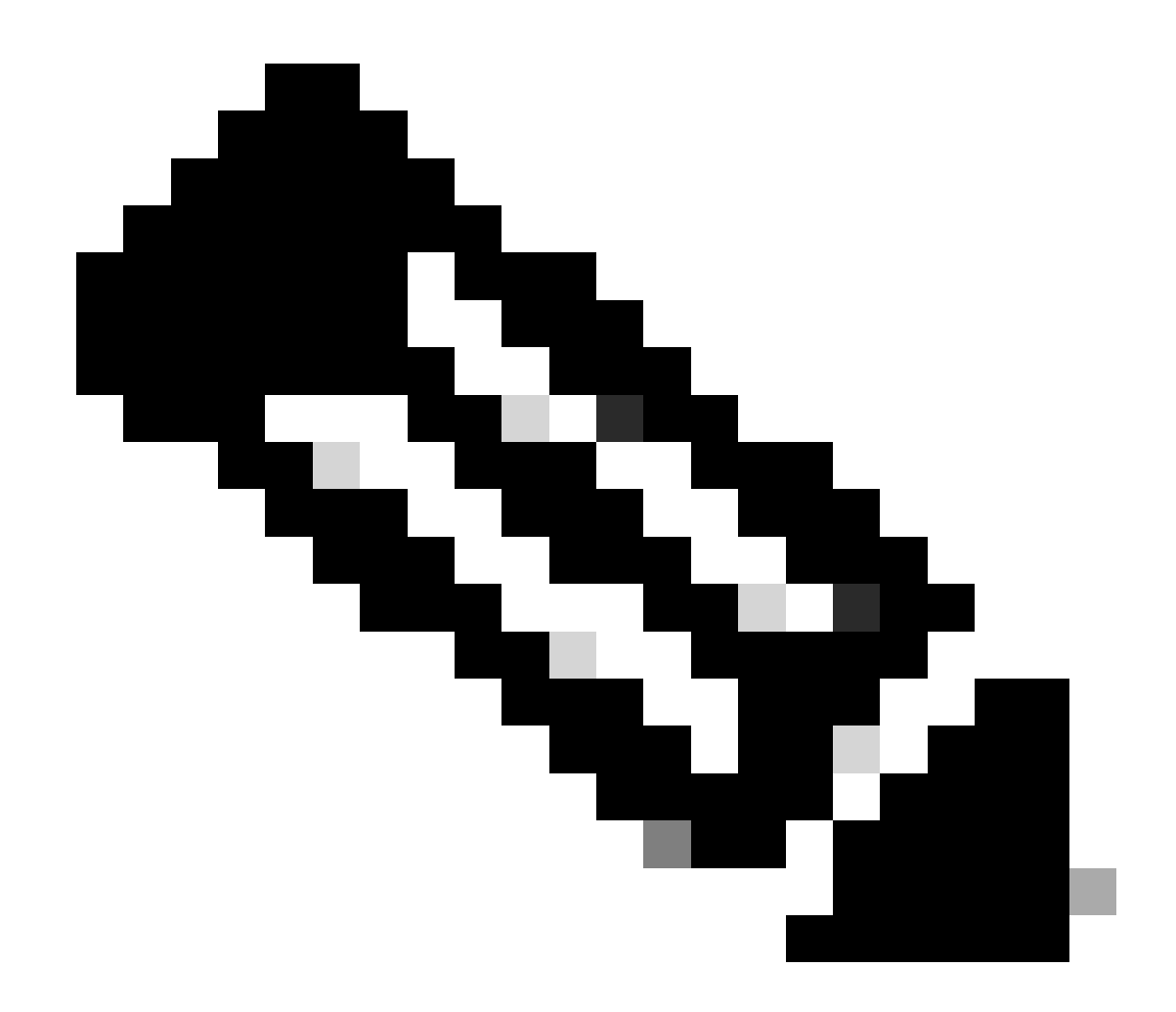

Opmerking: zorg ervoor dat u het grondig test in uw omgeving met de dual-band clients voordat u het inschakelt.

Stappen om bandselectie op WLAN in te schakelen:

GUI: Navigeer naar WLAN > Advanced > Client Band Select en schakel Band Select > Apply de modus in zoals in de afbeelding.

| General Security            | QoS Policy-Mapping Advanced |                                               |
|-----------------------------|-----------------------------|-----------------------------------------------|
|                             |                             |                                               |
| Allow AAA Override          | 🗹 Enabled                   | DHCP                                          |
| Coverage Hole Detection     | Enabled                     | DHCP Server Override                          |
| Enable Session Timeout      | 36000                       | _                                             |
| Alexand VE                  | Session Timeout (secs)      | DHCP Addr. Assignment 🗹 Required              |
| Aironet IE                  |                             | Management Frame Protection (MFP)             |
| Diagnostic Channel 18       | Enabled                     |                                               |
| Override Interface ACL      | IPv4 None V None            | MFP Client Protection <sup>4</sup> Disabled ~ |
| Laver2 Acl                  | None X                      | DTIM Period (in beacon intervals)             |
|                             |                             |                                               |
| UKL ACL                     | None V                      | 802.11a/n (1 - 255) 1                         |
| P2P Blocking Action         | Disabled v                  | 802.11b/g/n (1 - 255) 1                       |
| Client Exclusion 3          | Enabled 60                  | NAC                                           |
|                             | Timeout Value (secs)        | NAC State ISE NAC V                           |
| Maximum Allowed Clients     | 5 <b>0</b>                  | Load Balancing and Band Select                |
| Static IP Tunneling 11      | Enabled                     | Client Load Balancing                         |
| Wi-Fi Direct Clients Policy | / Disabled V                | Client Band Select 🗸                          |

Band selecteert optie onder WLAN

WLANs > Edit

#### CLI:

(WLC) >config wlan band-select allow enable

#### Use Case 4. 802.11K

802.11k: de optie 802.11k of Neighbor list biedt een lijst van alle buur-AP's aan de client. Zo kan de klant alle beschikbare opties met hun RSSIwaarde controleren en een weloverwogen beslissing nemen om te roamen. De client krijgt betere signalen op de AP geselecteerd via buurlijst en daardoor betere draadloze prestaties en snelheid. Deze optie werkt voor clients die geschikt zijn voor 802.11k.

Stappen om buurlijst in te schakelen:

GUI: Navigeer naar WLAN > Advanced > Neighbor List en schakel Apply de instellingen in zoals in de afbeelding.

| <u>M</u> ONITOR | <u>W</u> LANs <u>C</u> O | ONTROLLER     | WIRELESS   | <u>S</u> ECUI | RITY I | M <u>A</u> NAGEM | 1EI |
|-----------------|--------------------------|---------------|------------|---------------|--------|------------------|-----|
| WLANs >         | Edit                     |               |            |               |        |                  |     |
|                 |                          |               |            |               |        |                  |     |
| General         | Security                 | QoS           | Policy-Map | ping          | Advai  | nced             |     |
| Lync            |                          |               |            |               |        |                  |     |
| Lync S          | erver                    | Disable       | ed 🗸       |               |        |                  |     |
| 11k             |                          |               |            |               |        |                  |     |
| Neighb          | or List                  |               |            | 🗸 En          | abled  |                  |     |
| Neighb          | or List Dual Ba          | nd            |            | 🗌 En          | abled  |                  |     |
| Assiste         | ed Roaming Pre           | diction Optim | ization    | 🗌 En          | abled  |                  |     |
| 802.11ax        | BSS Configu              | ration        |            |               |        |                  |     |
| Down I          | Link MU-MIMO             |               |            | 🔽 En          | abled  |                  |     |
| Up Linl         | k MU-MIMO                |               |            | 🗹 En          | abled  |                  |     |
| Down I          | Link OFDMA               |               |            | 🗹 En          | abled  |                  |     |
| Up Linl         | k ofdma                  |               |            | 🗹 En          | abled  |                  |     |
|                 |                          |               |            |               |        |                  |     |

Ingeschakeld groep

CLI:

config wlan assisted-roaming neighbor-list {enable | disable} wlan-id

Use Case 5. Kanaalbreedte

Kanaalbreedte is een functie waarmee u twee, vier of meer kanalen in één kunt bundelen om de doorvoersnelheid te verhogen. Bijvoorbeeld: Als u twee kanalen samenvoegt in één die de client in staat stelt om meer gegevens door te geven en een betere snelheid geeft.

Deze functie is ontworpen voor de 5 GHz band omdat er meer niet-overlappende kanalen in 5 GHz zijn die kunnen worden gecombineerd om betere snelheid op draadloos te bieden.

Standaard is de kanaalbreedte 20 MHz en kunt u deze verhogen naar 40 MHz, 80 MHz of 160 MHz. Als u twee kanalen samenvoegt, neemt de algemene niet-overlappende kanalen af. Daarom moet u voorzichtig zijn tijdens het gebruik van deze functie als er een groot aantal AP's op de vloer zijn.

Stappen om kanaalbreedte aan 40 MHz toe te laten:

GUI:

 $Navigeren \ naar \ Wireless > 802.11a/n/ac/ax > DCA > Channel \ Width > 40 \ MHz > Accept \ Prompt > Apply \ zoals \ in \ de \ afbeelding.$ 

| MONITOR | <u>W</u> LANs | WIRELESS | SECURITY | M <u>A</u> NAGEMENT | C <u>O</u> MMANDS | HELP |
|---------|---------------|----------|----------|---------------------|-------------------|------|
|         |               |          |          |                     |                   |      |

```
802.11a > RRM > Dynamic Channel Assignment (DCA)
```

### **Dynamic Channel Assignment Algorithm**

| Channel Assignment Method              | <ul> <li>Automatic</li> </ul> | Interval: 10 minutes v AnchorTime: 0 v    |  |  |  |
|----------------------------------------|-------------------------------|-------------------------------------------|--|--|--|
|                                        | OFreeze                       | Invoke Channel Update Once                |  |  |  |
|                                        | OOFF                          |                                           |  |  |  |
| Avoid Foreign AP interference          | Enabled                       |                                           |  |  |  |
| Avoid Cisco AP load                    | Enabled                       |                                           |  |  |  |
| Avoid non-802.11a noise                | Enabled                       |                                           |  |  |  |
| Avoid Persistent Non-WiFi Interference | e 🔽 Enabled                   |                                           |  |  |  |
| Channel Assignment Leader              | ors04-wl-wlc1 (10.229.242.8)  |                                           |  |  |  |
| Last Auto Channel Assignment           | 190 secs ago                  |                                           |  |  |  |
| DCA Channel Sensitivity                | Medium ¥ (1                   | 5 dB)                                     |  |  |  |
| Channel Width                          | O 20 MHz ○ 40 MHz             | MHz 🔵 80 MHz 🔵 160 MHz 🔵 80+80 MHz 🔵 Best |  |  |  |
| Avoid check for non-DFS channel        | Enabled                       |                                           |  |  |  |

Standaardkanaalbreedte ingesteld op 20

#### OAutomatic Interval: 10 minutes v AnchorTime: 0 v Channel Assignment Method OFreeze **Invoke Channel Update Once** OOFF Enabled Avoid Foreign AP interference Enabled Avoid Cisco AP load Enabled Avoid non-802.11a noise Avoid Persistent Non-WiFi Interference 🔽 Enabled Channel Assignment Leader ors04-wl-wlc1 (10.229.242.8) Last Auto Channel Assignment 190 secs ago DCA Channel Sensitivity Medium ~ (15 dB) Channel Width ○80 MHz ○160 MHz ○80+80 MHz ○Best Avoid check for non-DFS channel Enabled

### **Dynamic Channel Assignment Algorithm**

**DCA Channel List** 

MHzChannel\_width ingesteld op 40 MHz

CLI:

(WLC) >config 802.11a disable network y (WLC) >config advanced 802.11a channel dca chan-width-11n 40 (WLC) >config 802.11a enable network

Use Case 6. QoS

QoS of Quality-of-Service kan worden gebruikt om prioriteit te geven aan verkeer volgens de WLAN-vereisten. U kunt het spraakverkeer WLAN configureren om Platinum QoS te gebruiken, het WLAN met lage bandbreedte toewijzen om Bronze QoS te gebruiken en al het andere verkeer tussen de resterende QoS-niveaus toe te wijzen.

Stappen voor het configureren van Platinum QoS op WLAN:

GUI: Navigeer naar WLAN's, selecteer WLAN ID > QoS en stel Quality of Service (QoS) in op Platinum (voice)zoals in het afbeelding.

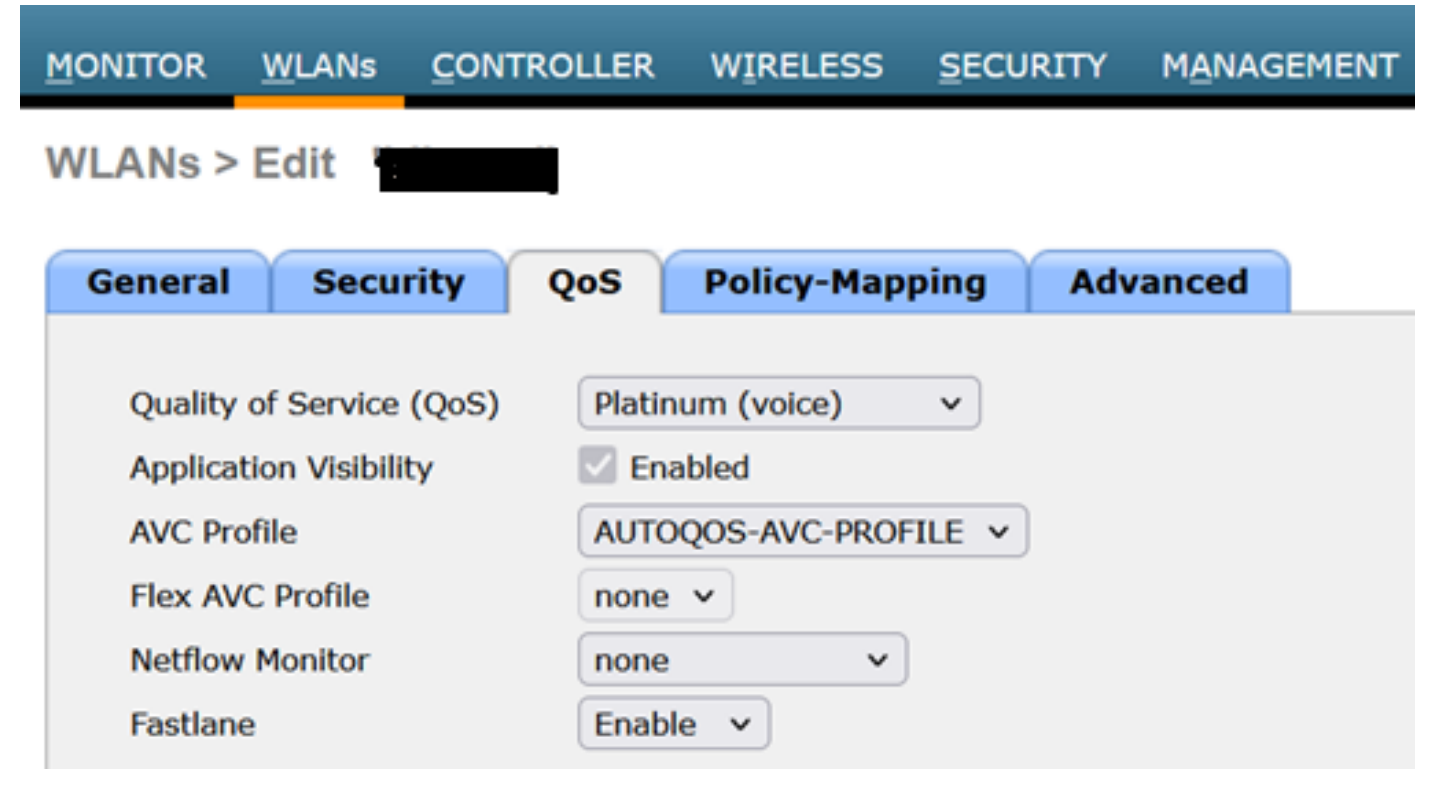

QOS-waarde ingesteld op Platinum

CLI:

(WLC)> config wlan qos wlan\_id platinum

### Over deze vertaling

Cisco heeft dit document vertaald via een combinatie van machine- en menselijke technologie om onze gebruikers wereldwijd ondersteuningscontent te bieden in hun eigen taal. Houd er rekening mee dat zelfs de beste machinevertaling niet net zo nauwkeurig is als die van een professionele vertaler. Cisco Systems, Inc. is niet aansprakelijk voor de nauwkeurigheid van deze vertalingen en raadt aan altijd het oorspronkelijke Engelstalige document (link) te raadplegen.